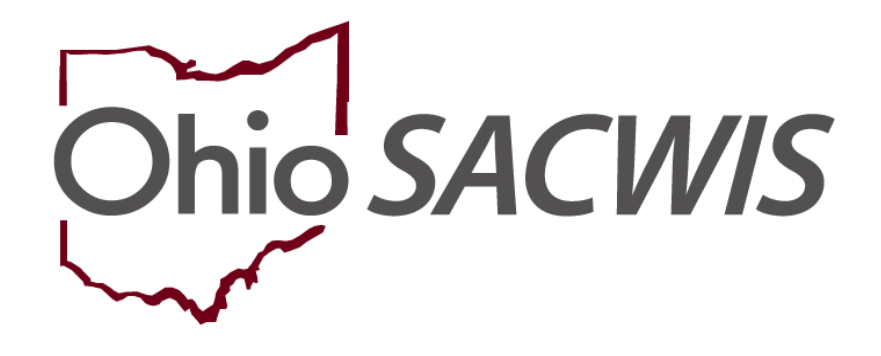

# **Knowledge Base Article**

#### **Table of Contents**

| Overview                                                           | 3 |
|--------------------------------------------------------------------|---|
| Navigating to the Pursuing Foster Licensure List Page              | 4 |
| Viewing Pursuing Foster Licensure Records                          | 5 |
| Creating a Pursuing Foster Licensure Record                        | 6 |
| Editing a Pursuing Foster Licensure Record (Mark Created in Error) | 9 |

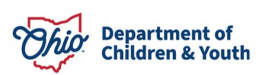

#### **Overview**

This article describes how to document the status of a Kinship Relative/Non-Relative's pursuit of foster licensure.

Kinship caregivers who have accepted placement of a child in PCSA custody should pursue foster licensure to ensure continued payments for the placed child once the Kinship Support Program per diem has ended. Kinship caregivers will receive the KSP payments for not more than six months from the date of placement when the child is placed in the home,

A Pursuing Foster Licensure Record for each kinship caregiver should be completed and updated as needed to document the time frames in which the agency may draw down funds to support the licensing process of these families.

#### Navigating to the Provider Overview Screen

- 1. From the Ohio SACWIS Home screen, click the Provider tab.
- 2. Click, **Provider Search**.

| Hor      | me              | Intake         |             | Case    |          | Provider  |             | Financial                     | Administration |
|----------|-----------------|----------------|-------------|---------|----------|-----------|-------------|-------------------------------|----------------|
| Workload | Provider Search | Provider Match | Recruitment | Inquiry | Training | Contracts | Agency Cert | ifications KCCP Pre-Screening | Tool           |

The Search For Provider Profile screen appears.

- 3. Enter the provider search information in the appropriate field(s).
- 4. Click, Search.

| Hom                | e            | Intake         |                 | Case      |          | Provider  |           | Fina               | ncial              | Administration       |
|--------------------|--------------|----------------|-----------------|-----------|----------|-----------|-----------|--------------------|--------------------|----------------------|
| Workload           | Provider Sea | rch Provider M | atch Recruitmen | t Inquiry | Training | Contracts | Age       | ncy Certifications | KCCP Pre-S         | creening Tool        |
|                    |              |                |                 |           |          |           |           |                    |                    |                      |
| Search For Provid  | er Profile   |                |                 |           |          |           |           |                    |                    |                      |
| Provider ID:       |              |                |                 |           |          |           |           |                    |                    |                      |
|                    |              |                |                 |           |          |           |           |                    |                    |                      |
|                    |              |                |                 |           | OP       |           |           |                    |                    |                      |
|                    |              |                |                 |           | U.N.     |           |           |                    |                    |                      |
| Provider Name:     |              |                |                 |           |          |           | Member La | ast Name:          | Member First Name: | Member Middle Name : |
|                    |              |                |                 |           |          |           |           |                    |                    |                      |
| Provider Category: |              |                |                 |           |          |           |           |                    |                    |                      |
| L                  |              |                |                 | Ŧ         |          |           |           |                    |                    |                      |
| Agency Type:       |              |                |                 |           |          |           |           |                    |                    |                      |
|                    |              |                |                 | ~         |          |           |           |                    |                    |                      |

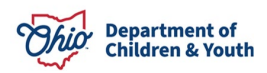

| ider Type:                                                                               |   | Include "Closed" Provider Type | s Status |
|------------------------------------------------------------------------------------------|---|--------------------------------|----------|
| ider Status                                                                              | ~ |                                |          |
|                                                                                          |   |                                |          |
| dress. Contact and Provider Reference Criteria. Y                                        |   |                                |          |
| ne Match Precision<br>turns results matching entered names including AKA names/hicknames |   |                                |          |
| + AKANicknames                                                                           |   |                                |          |

The filtered results appear in the **Search Results** section of the screen.

Alternatively, users may enter the **Provider Overview** screen by clicking 'select' next to the Provider ID within their Workload Tab.

5. Click, edit.

| Search      | Results                          |                 |                   |         |
|-------------|----------------------------------|-----------------|-------------------|---------|
| Result(s) 1 | to 1 of 1 / Page 1 of 1          |                 |                   |         |
|             | Provider Name / ID               | Provider Status | Provider Category | Address |
| view        | Test, Provider / 121212          | ACTIVE          | HOME              |         |
| <u>edit</u> |                                  |                 |                   |         |
|             | View Provider Type Information V |                 |                   |         |

The selected **Provider Overview** screen appears.

#### Navigating to the Pursuing Foster Licensure List Page

To access the list page of **Pursuing Foster Licensure** records, follow these steps:

1. In the navigation pane, click Kinship Assessment.

| Provider Overview           |                                                |                                        |                                     |                   |
|-----------------------------|------------------------------------------------|----------------------------------------|-------------------------------------|-------------------|
| Activity Log                | PROVIDER NAME / ID:                            |                                        | CATEGORY / STATUS:                  |                   |
| Inquiries                   | Test, Provider / 121212                        |                                        | Home / Active                       |                   |
| KPIP History                |                                                |                                        |                                     |                   |
| KCCP Pre-Screening Tool     | PRIMARY ADDRESS:<br>123 Test Rd. Test Oh 12345 |                                        | PRIMARY CONTACT:<br>Email:          |                   |
| Forms/Notices               |                                                | •                                      | Linda.                              |                   |
| Skills                      |                                                |                                        |                                     |                   |
| Training                    | Provider Actions                               |                                        |                                     |                   |
| Acceptance Criteria         |                                                |                                        |                                     |                   |
| Description of Home         | Provider Information   Linke                   | ed 1692 Providers   Associated Provide | <u>rs</u>                           |                   |
| Description of Family       |                                                |                                        |                                     |                   |
| Foster to Adopt (1692) Home | Approval/Cartification Change                  | 0                                      |                                     |                   |
| <u>Study</u>                | Approval/Certification Spans                   |                                        |                                     |                   |
| Home Study                  |                                                |                                        |                                     |                   |
| Approval/Certification      | Provider Type Level o                          | of Care Approval/Certification Period  | Agency                              | Certifying Entity |
| Kinship Assessment          | Adoptive Care                                  | 08/25/2023 - 08/24/2025                | Test County Children Services Board | ODJFS             |
| Large Family Assessment     |                                                |                                        |                                     |                   |

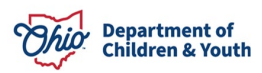

The Kinship Assessment screen appears.

2. Click the **Pursuing Foster Licensure Tab.** 

| Provider Overview<br>Activity Log            | PROVIDER NAME / ID: Test, Provider / 123456  | CATEGORY: Home |
|----------------------------------------------|----------------------------------------------|----------------|
| Inquiries<br>KPIP History                    | Kinship Assessment Pursuing Foster Licensure |                |
| KCCP Pre-Screening Tool<br>Forms/Notices     | Kinship Assessment Filter Criteria           |                |
| <u>Skills</u>                                | Kinship Assessment Start Date:               | Child Name:    |
| Acceptance Criteria                          |                                              | ~              |
| Description of Home<br>Description of Family | From Date To Date                            |                |
| Foster to Adopt (1692) Home                  | Include Created in Error                     |                |
| Home Study                                   | Filter                                       |                |

The Pursuing Foster Licensure History page appears.

#### **Viewing Pursuing Foster Licensure Records**

To sort any existing **Pursuing Foster Licensure** records:

- 1. Click the **Include Created in Error** box to display records that were marked Created in Error.
- Choose a value from the Sort Results By: drop-down (Pursuing Licensure ID Descending/Ascending, Effective Date Descending/Ascending, or End Date Descending/Ascending).
- 3. Click, Filter.

Results appear in the **Pursuing Foster Licensure History** grid.

| Kimilip Appearament Parsuing Footer Licensure                                                |
|----------------------------------------------------------------------------------------------|
| Pursuing Foster Licensure Filter Criteria                                                    |
| C Include Created In Error                                                                   |
| Sort Results Dy:                                                                             |
| Pursung Licensure ID Descending 🗸                                                            |
|                                                                                              |
| File                                                                                         |
| Pursuing Foster Licensure History                                                            |
| Pursuing Licensure ID Pursuing Licensure Application Received Effective Date End Date Agency |
| 1000 Yes No                                                                                  |
|                                                                                              |
| Add Pursuing Licensure                                                                       |

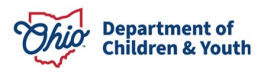

## **Creating a Pursuing Foster Licensure Record**

1. To create a new **Pursuing Foster Licensure** record, click **Add Pursuing Licensure**.

| Kinship Assessment       | Pursuing Foster Licensure |                      |                |          |        |
|--------------------------|---------------------------|----------------------|----------------|----------|--------|
| Pursuing Foster Licensu  | ure Filter Criteria       |                      |                |          |        |
| Include Created In Error |                           |                      |                |          |        |
| Sort Results By:         |                           |                      |                |          |        |
| Pursuing Licensure I     | D Descending 🗸            |                      |                |          |        |
| Filter                   |                           |                      |                |          |        |
| Pursuing Foster License  | ure History               |                      |                |          |        |
| Pursuing Licens          | ure ID Pursuing Licensure | Application Received | Effective Date | End Date | Agency |
| Add Pursuing Liconsur    |                           |                      |                |          |        |
|                          |                           |                      |                |          |        |

The Add Pursuing Licensure screen appears.

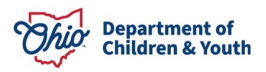

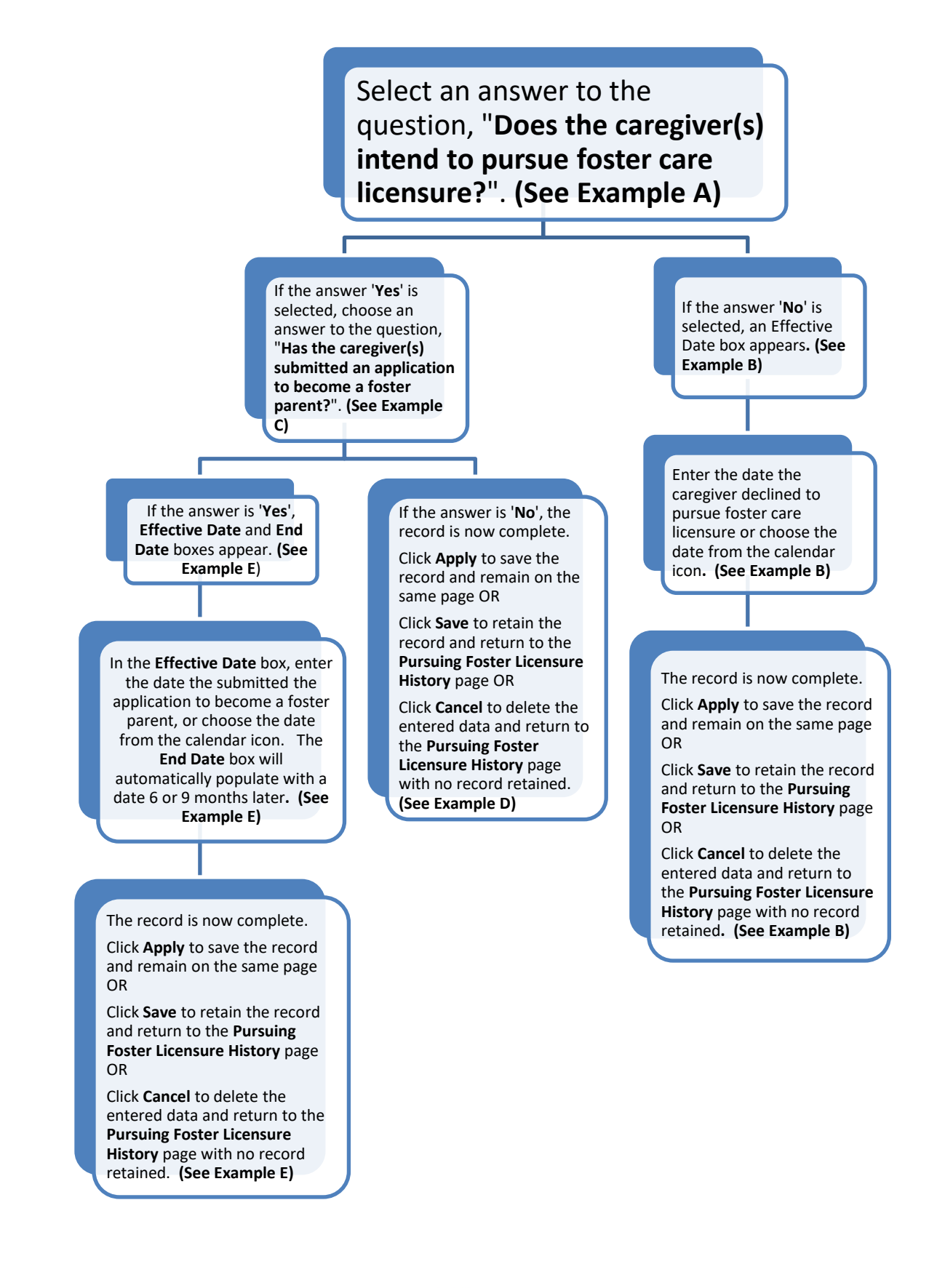

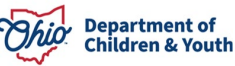

The Add Pursuing Licensure page appears.

#### Example A:

| Does the car | egiver(s) intend to pursue foster care | licensure? *    |
|--------------|----------------------------------------|-----------------|
| es the care  | egiver(s) intend to pursue foster care | e licensure?: * |

#### Example B:

| Does the caregiver(s) intend to pursue foster care licensure' | *            |  |  |
|---------------------------------------------------------------|--------------|--|--|
| No 🗸                                                          |              |  |  |
| This is the date the caregiver declined to pursue foster car  | e licensure. |  |  |
| Effective Date:                                               |              |  |  |
|                                                               |              |  |  |
|                                                               |              |  |  |

#### Example C:

| Pursuing Foster Licensure Details                                         |
|---------------------------------------------------------------------------|
| Does the caregiver(s) intend to pursue foster care licensure?: *          |
| Yes 👻                                                                     |
| Has the caregiver(s) submitted an application to become a foster parent?: |
| <b>v</b>                                                                  |
|                                                                           |

#### Example D:

| Pursuing Foster Licensure Details                                         |            |
|---------------------------------------------------------------------------|------------|
| Does the caregiver(s) intend to pursue foster care licensure?: *          |            |
| Has the caregiver(s) submitted an application to become a foster parent?: |            |
|                                                                           |            |
| Apply                                                                     | ave Cancel |

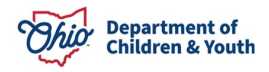

#### Example E:

| Pursuing Foster Licensure Details                                        |       |      |        |  |
|--------------------------------------------------------------------------|-------|------|--------|--|
| Does the caregiver(s) intend to pursue foster care licensure?: *         |       |      |        |  |
| Has the caregiver(s) submitted an application to become a foster parent. | it?:  |      |        |  |
| Effective Date:                                                          |       |      |        |  |
| End Date:                                                                |       |      |        |  |
|                                                                          | Apply | Save | Cancel |  |

Note: The End Date does not indicate the end date of Kinship Support Payments. Rather, it indicates how long the agency may draw down funds to support licensure of the kinship family.

#### Editing a Pursuing Foster Licensure Record (Mark Created in Error)

Once a record has been saved, the only edits that can be made are to mark it Created in Error.

- 1. Navigate to the **Pursuing Foster Licensure History** page as detailed above.
- 2. Click edit next to an existing Pursuing Foster Licensure record.

| Kinship Assessment                          | Pursuing Foster Licens | sure                    |                   |            |                                        |
|---------------------------------------------|------------------------|-------------------------|-------------------|------------|----------------------------------------|
| Pursuing Foster Licensure F                 | Filter Criteria        |                         |                   |            |                                        |
| Include Created In Error                    |                        |                         |                   |            |                                        |
| Sort Results By:<br>Pursuing Licensure ID D | escending 🗸            |                         |                   |            |                                        |
| Filter                                      |                        |                         |                   |            |                                        |
| Pursuing Foster Licensure I                 | listory                |                         |                   |            |                                        |
| Pursuing Licensure<br>ID                    | Pursuing<br>Licensure  | Application<br>Received | Effective<br>Date | End Date   | Agency                                 |
| <u>edit</u> 1111                            | Yes                    | Yes                     | 11/20/2023        | 05/20/2024 | Test County Children Services<br>Board |
| Add Pursuing Licensure                      |                        |                         |                   |            |                                        |
|                                             |                        |                         | Philor D          | epartment  | of                                     |

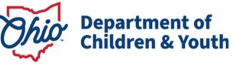

The Edit Pursuing Licensure screen appears.

- 3. Check the Created in Error box.
- 4. Click Apply to save the record and remain on the same page OR
- 5. Click **Save** to confirm marking the record Created in Error and return to the **Pursuing Foster Licensure History** page OR
- 6. Click **Cancel** to delete the entered data and return to the **Pursuing Foster Licensure History** page with no changes retained.

| Pursuing Foster Licensure Details                                                         |
|-------------------------------------------------------------------------------------------|
| Does the caregiver(s) intend to pursue foster care licensure?: *                          |
| Has the caregiver(s) submitted an application to become a foster parent?:                 |
| Yes   This is the date when caregiver submitted the application to become a foster pagent |
| Effective Date:                                                                           |
|                                                                                           |
|                                                                                           |
| Created In Error                                                                          |
|                                                                                           |
|                                                                                           |

If you need additional information or assistance, please contact the OFC Automated Systems Help Desk at <u>sacwis\_help\_desk@childrenandyouth.ohio.gov</u>.

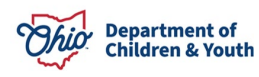